Saber2011.09 安装激活详细步骤

1. 双击 Saber\_F-2011.09\_win 安装软件。

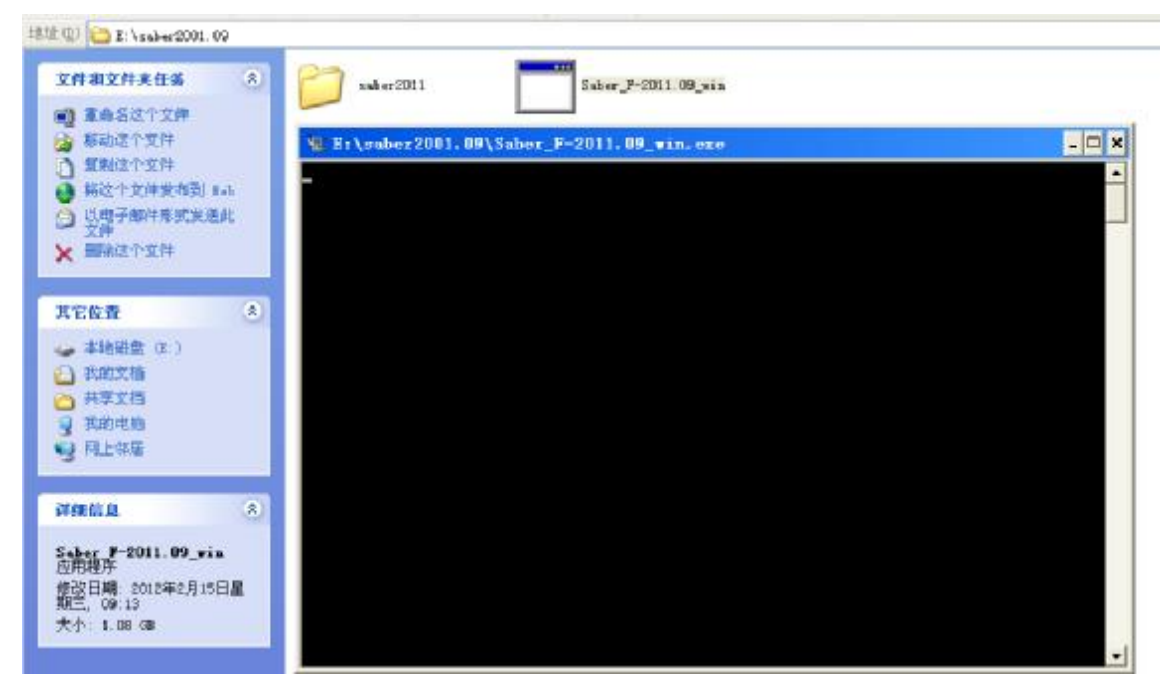

2. 等待出现以下界面时点 NEXT。

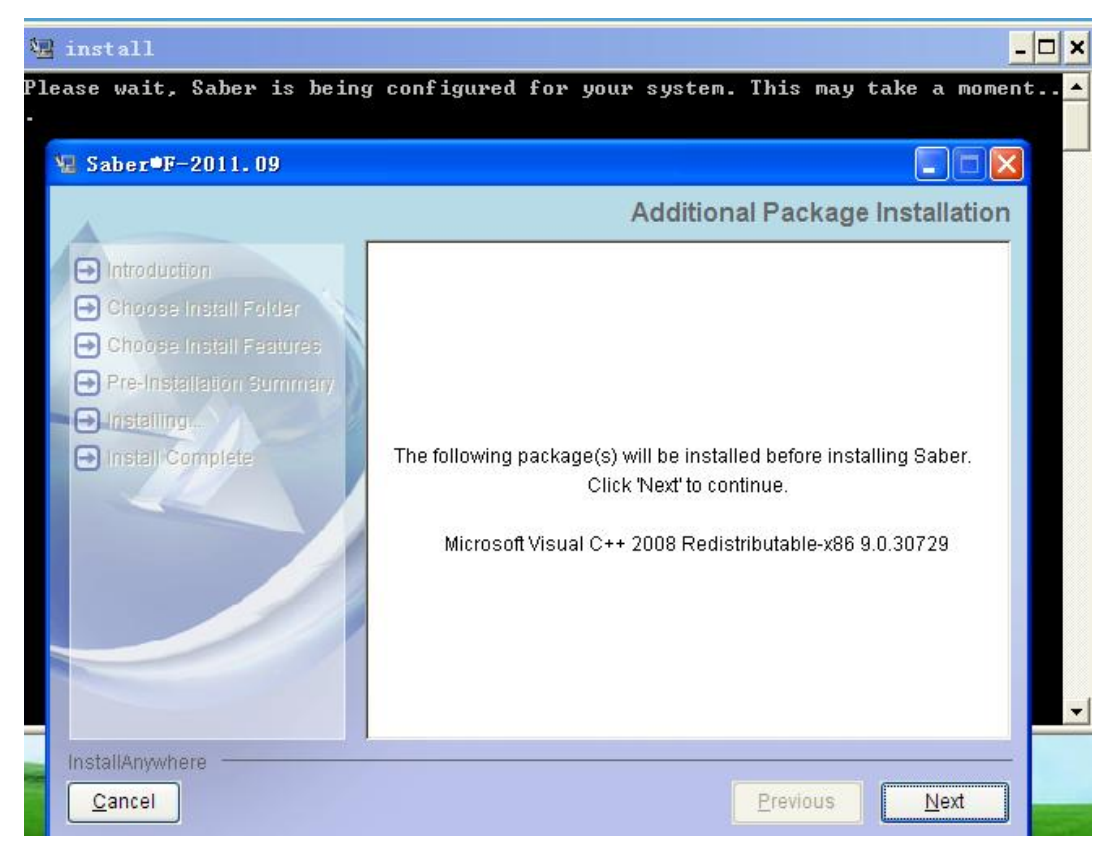

### 3. 再点 NEXT。

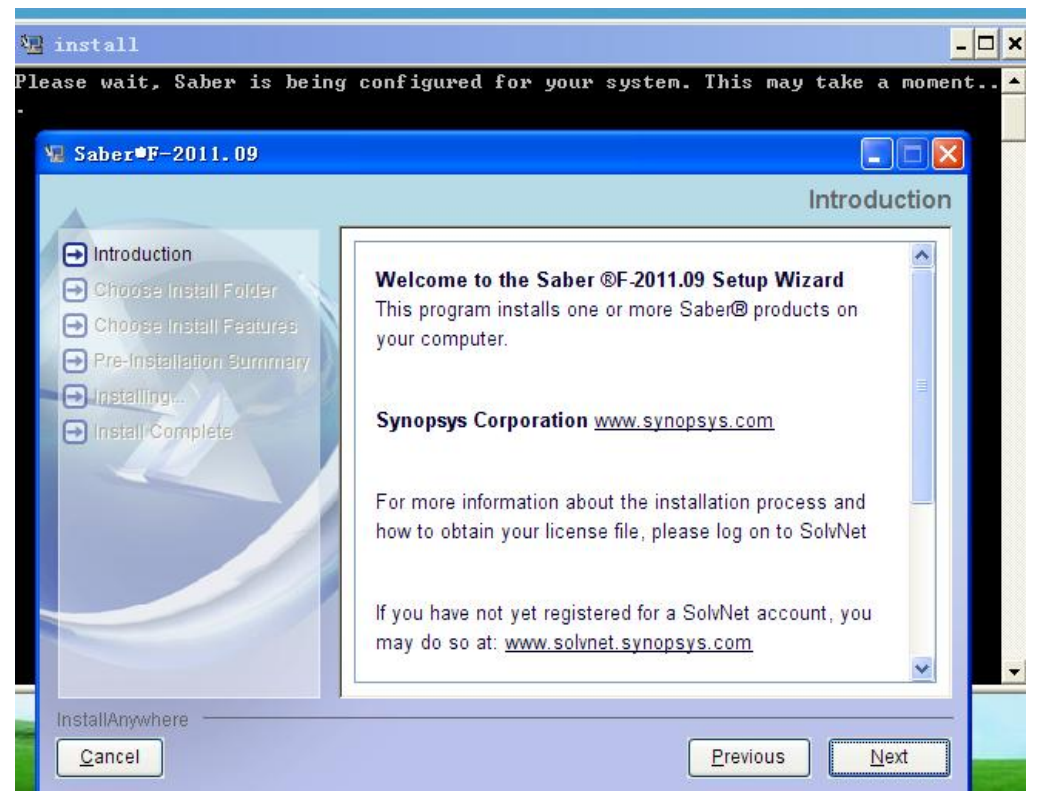

4. 更改好自己需要安装的路径,点 NEXT。安装路径不可含有中文!

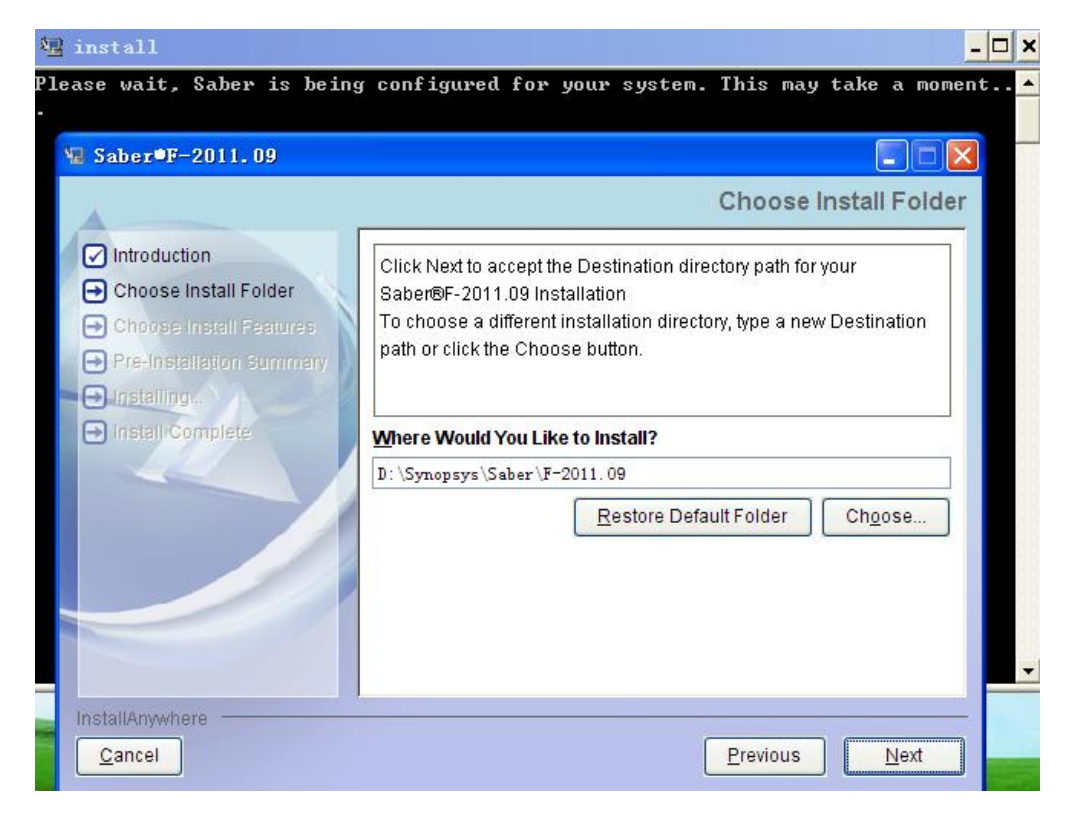

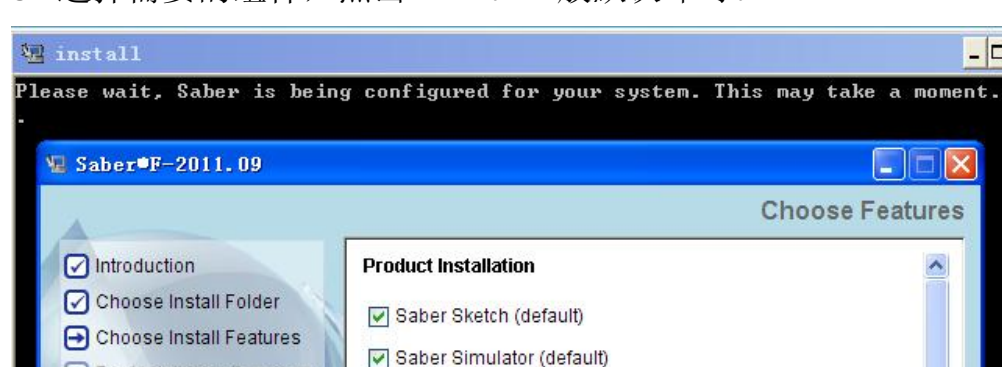

CosmosScope (default)

Template Library (default)

Mentor Graphics DxDesigner

Previous

Next

Component Library
Component Library
Saber Harness
Frameway Integrations
Zuken CR-5000

- 🗆 🗙

5. 选择需要的组件,点击 NEXT。一般默认即可。

Pre-Installation Summary

⊖ Installing...

InstallAnywhere

Install/Complete

6. 确认安装路径和硬盘剩余空间是否足够,点击 NEXT。

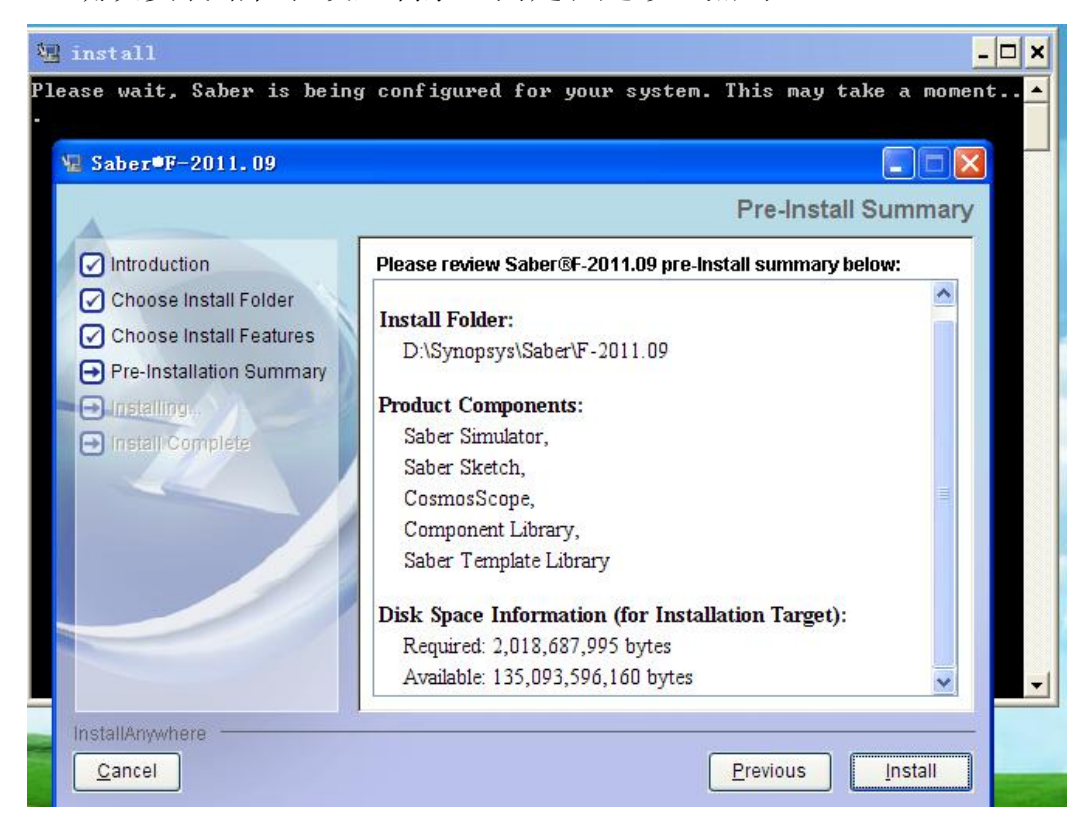

## 7. 等待安装过程。

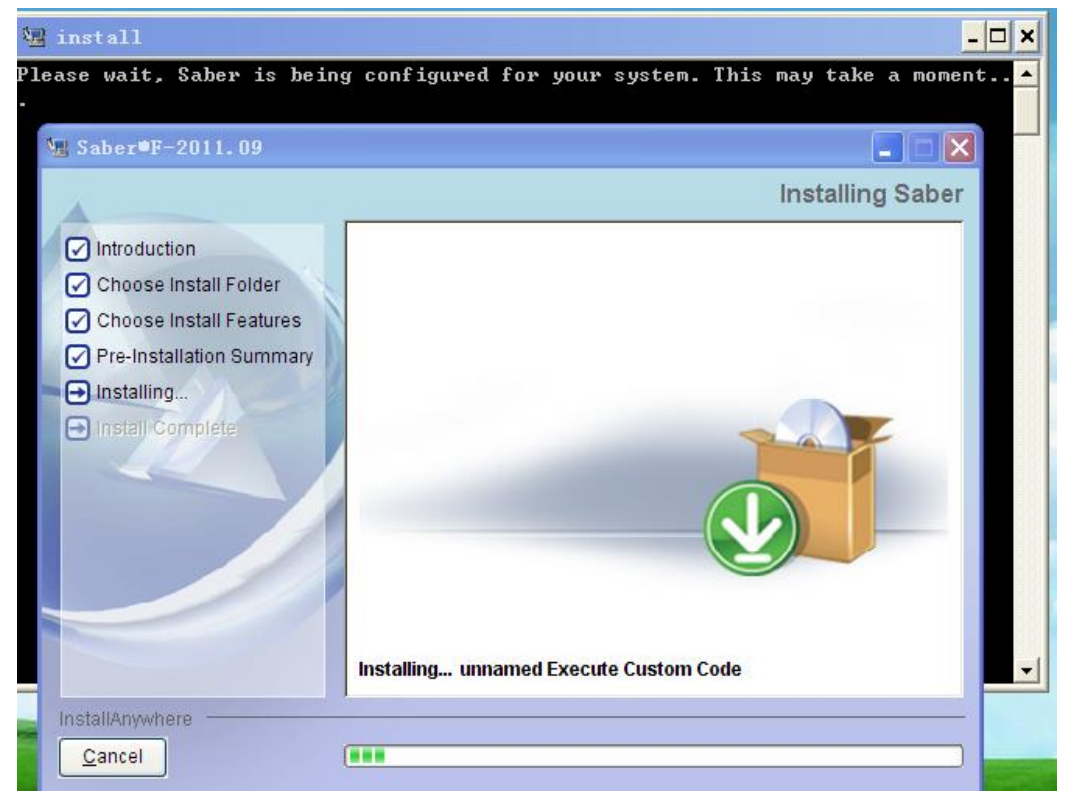

# 8. 如果提示安装 C++等,只需按提示 NEXT 即可。

| 🕼 install                     |                                                                | - 🗆 🗙   |
|-------------------------------|----------------------------------------------------------------|---------|
| Please wait.                  | , Saber is being configured for your system. This may take a m | oment 🔺 |
| 🐙 Saber®                      | 🖟 Microsoft Visual C++ 2008 Redistributable Setup 🛛 🗐 🔲 🔀      |         |
|                               | Welcome to Microsoft Visual C++ 2008<br>Redistributable Setup  | ber     |
| Introdu                       |                                                                |         |
| Choos                         | This wizard will guide you through the installation process.   |         |
| → Installi                    |                                                                |         |
|                               |                                                                | -       |
| InstallAnyw<br><u>C</u> ancel | Next > Cancel                                                  |         |

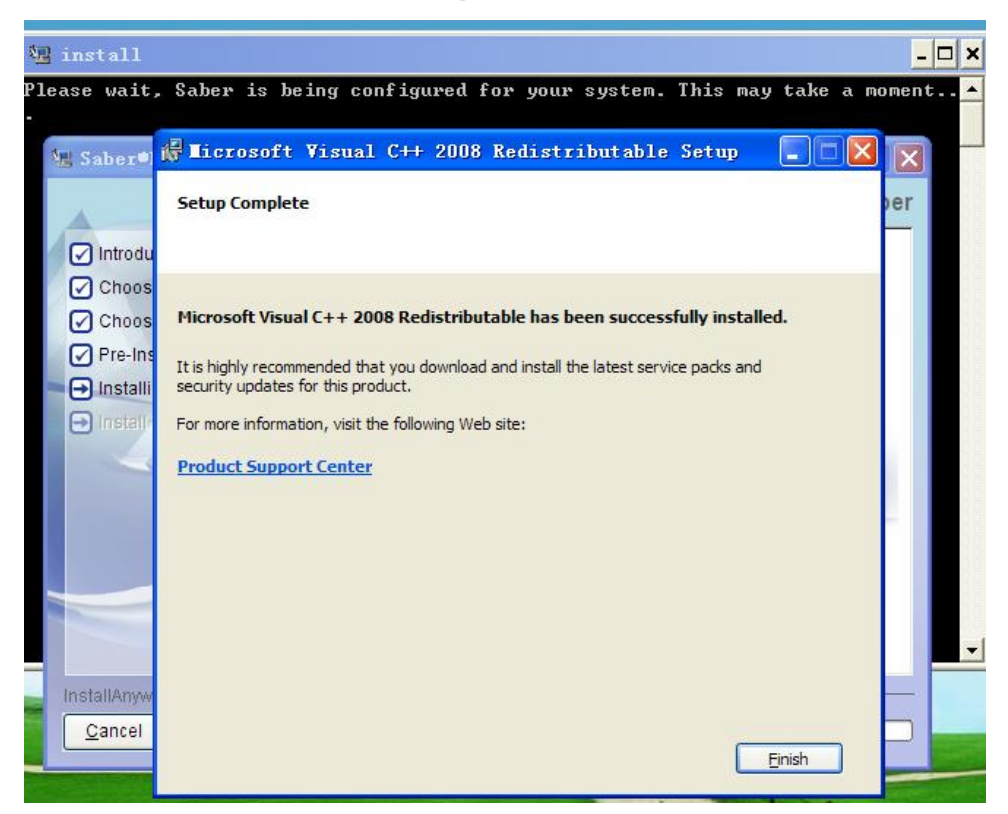

9. 选择 I have, 点 Install, 最后点 Finish。

10.继续安装中。

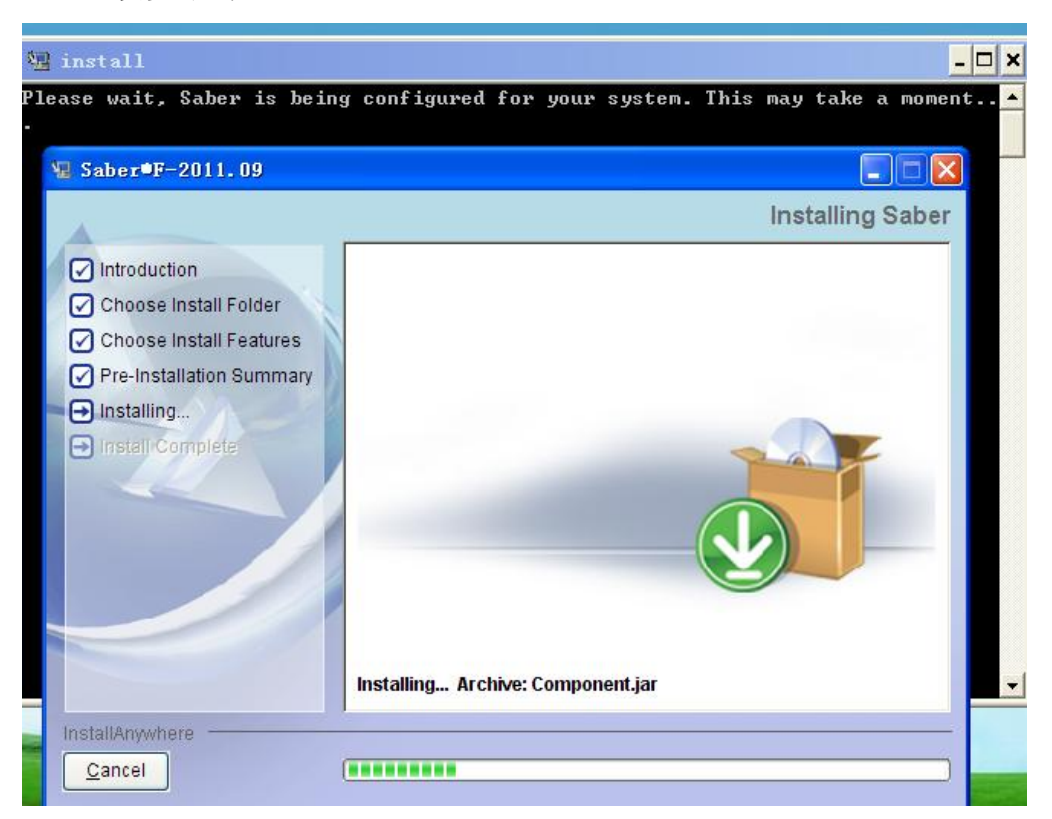

# 11.出现以下界面点"NO"就可以了。

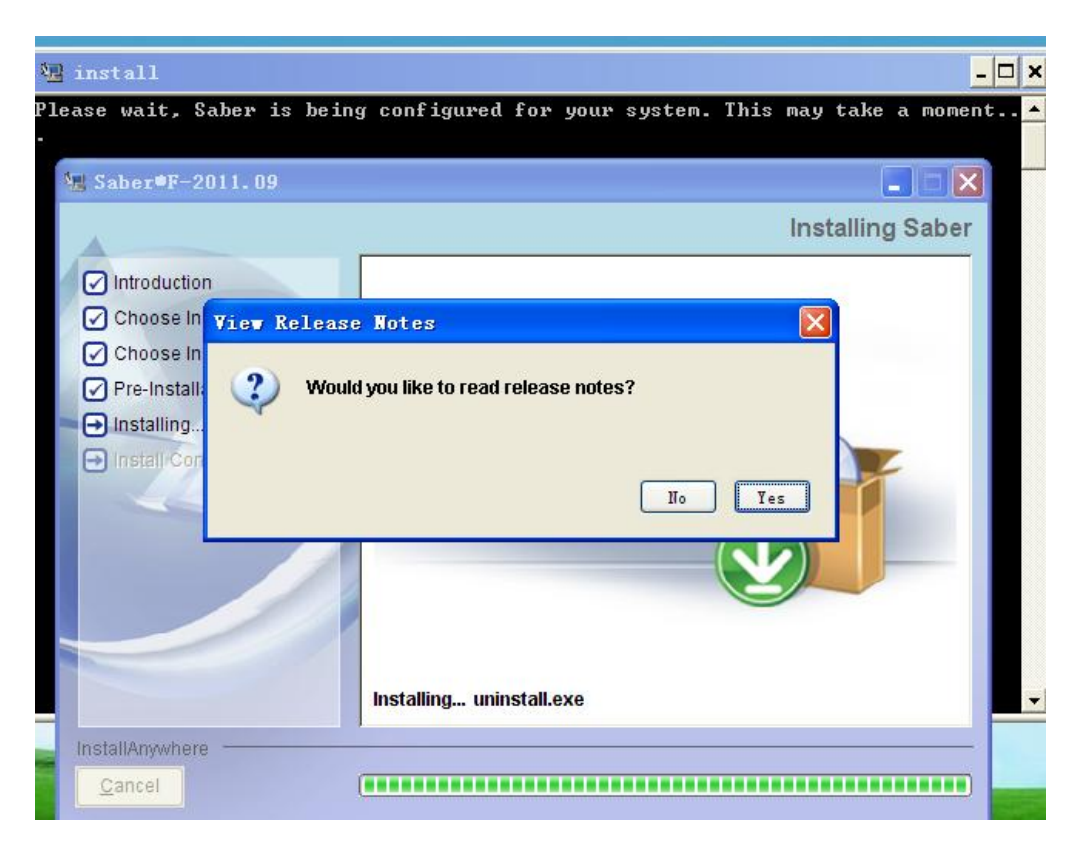

# 12. 再 Done, 结束软件安装。到此软件已经安装完成, 后面是破解。

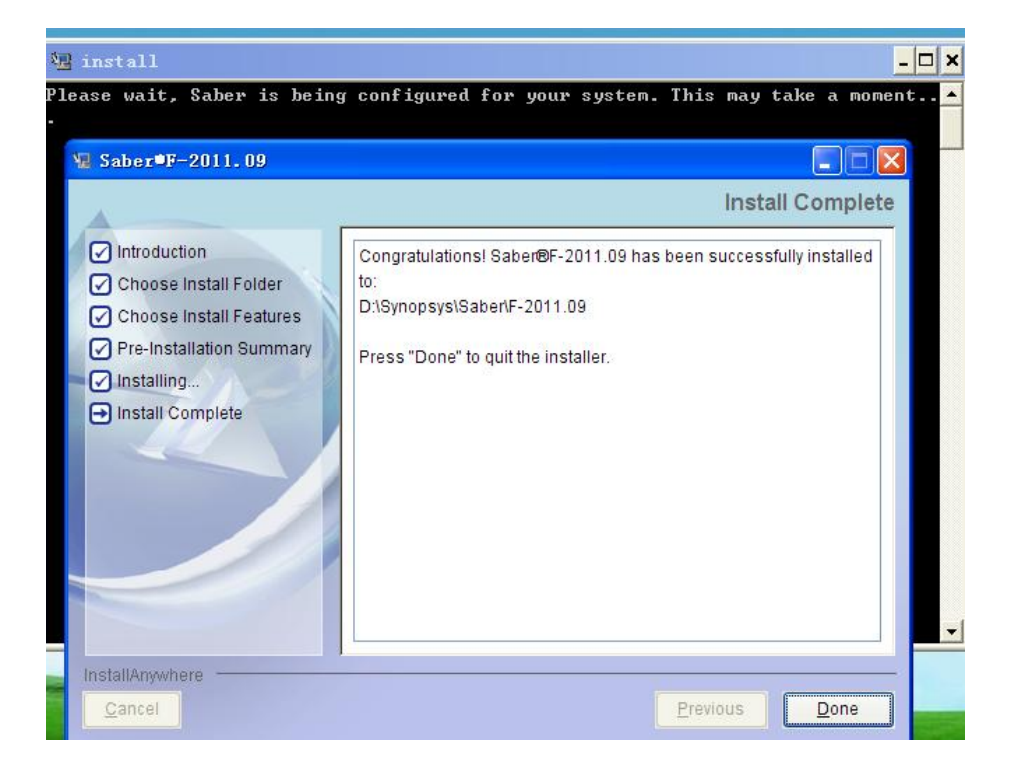

以下是破解步骤,实际上前面的步骤过于啰嗦,主要是考虑到初次安 装和学习软件的人,所以算是做个傻瓜教程吧。破解软件是需要关掉 杀毒软件进行的,**Vista/win7**用户记得要以管理员方式运行文件。 注:我的破解是放在 E:\saber2011crack 目录。

### a. 双击E:\saber2011crack\Keygen文件夹中的KeyGen.exe生成

HOSTID号码,注意保存好这一个号码。

-----

| 文件和文件夹任务 📀              | EsyGen            | F藤文件(.dat)                | superify synopsys           |
|-------------------------|-------------------|---------------------------|-----------------------------|
| g Tasset 2#             |                   | 1 15                      |                             |
| 新动这个文件<br>              | Synopsys Pri      | eTime 2005.12 Lice        | oker 🕅                      |
| · 新这个文件发作到 Hu           |                   |                           | MAMMOTT                     |
| 以电子邮件形式发送此              |                   |                           | a constant of the second    |
| ( 蜀锦道个文件                | ZERO              | NITHETHE                  |                             |
|                         | NOTICE            |                           |                             |
| 12位在 8                  | Licensed to mamm  | oth//ZWT 2006 [PLEASE D   | DO NOT DELETE THIS SSS KEY] |
| and-er-2011 or welk     | START             | EXPIRE                    | CISSUER.                    |
| ) 教的文档                  | 1-jan-2006        | 31-dec-2020               | Team 2WT 2006               |
| 」共卒文権<br>1 第455-0010    | SECRET DATA       |                           | HOSTID                      |
|                         | 0004 0000 0000 0  | 000 0000                  | 003030010340                |
| A PALE REPORT           |                   |                           |                             |
| A LITTE                 | -VENDOR STRING    |                           |                             |
| g (111-14)8<br>[细信息 (2) | Enter SSS/SSST In | nformation and Press «Gen | erate>1                     |
| g rilline<br>f推信息   冬   | Enter SSS/SSST (  | nformation and Press «Gen | erate>1                     |

b. 使用E:\saber2011crack目录下的Synopsys.src替换

E:\saber2011crack\EFA LicGen 0.4b\packs 目录下的Synopsys.src。

| 18.12 () 😂 I: \seber 2011 er weh/EFA | Liefen 0. 46 (yacha                                                                                                    |                                                                                                    |
|--------------------------------------|----------------------------------------------------------------------------------------------------|----------------------------------------------------------------------------------------------------|
| 文件本文件未在多 ②                           | ApplantASS_1.5.1pd         ApplantASS_1.5.src         Addres Active           110         200         200         200         200         200         200         200         200         200         200         200         200         200         200         200         200         200         200         200         200         200         200         200         200         200         200         200         200         200         200         200         200         200         200         200         200         200         200         200         200         200         200         200         200         200         200         200         200         200         200         200         200         200         200         200         200         200         200         200         200         200         200         200         200         200         200         200         200         200         200         200         200         200         200         200         200         200         200         200         200         200         200         200         200         200         200         200         200         200         200                                                                                                    | Alder Active<br>MILO me. bak<br>MILO 204<br>MILO 204 |
| ACGE A                               | Alters by<br>Ling 20 <sup>4</sup><br>1 22<br>Anofei and 2 1<br>Ling 20 <sup>4</sup><br>1 22<br>Anofei and 2 1<br>Ling 20 <sup>4</sup><br>Ling 20 <sup>4</sup> |                                                                                                    |
| A PLAN                               | Avenue         Avenue         Avenue<                                                                                                    | Colonce Units<br>Sur 2014<br>Colonce Units<br>System of are<br>Colonce Units<br>System of are<br>System of are<br>Colonce Units<br>System of are<br>Colonce Units<br>System of are<br>System of are<br>System of a                                                                                                    |

- c. 运行E:\saber2011crack\EFA LicGen 0.4b目录下的LicGen.exe, 生成 synopsys.dat。
- 1. 点击Open打E:\saber2011crack\EFALicGen0.4b\packs\**Synopsys.lpd**

| 🗊 🚞 E: Anaber 2011 or with EFA | LicGen D.4b |                  |                            |                                                                                                    |              |             |
|--------------------------------|-------------|------------------|----------------------------|----------------------------------------------------------------------------------------------------|--------------|-------------|
| 化并和文件天性等 🙁                     | packs       | Tin9x            | Pist                       | Li eles                                                                                                    | merstor 📲    | li open dil |
| 四 基本名述个文件                      | -           | -                |                            | Lag Link Group                                                                                                    |              |             |
| Mill T 2/F                     |             | 🖬 Pirsta Lives   | as Generator               |                                                                                                    |              |             |
| ● 相这个文件发作到 10                  |             | File Linnerstack | 和开                         |                                                                                                    | 2 🔀          |             |
| 2)年<br>王/年<br>王/年              |             | EFA Flext        | 直线范围 ① : 😋 yacks           | · + E                                                                                                    | d 🖬 -        |             |
|                                |             | Qpen             | FFGMC cmpi lerll_3 6. hpd  | MovanDeburry S. 1pd                                                                                                    | 3.(8)        |             |
| CENH 8                         |             | Product Name     | RyperLync 6 0 1pd          | SoustLite. 1pd<br>SoustLite. 1pd                                                                                                    | 100          |             |
| seber2011 crach                |             | Select Host ID   | Bedel TechTi lipé          | Symaphyn 194                                                                                                    |              |             |
| 共享工程                           |             | C Any            | 5                          | a set of the set of the set of th | 2            |             |
| 夏 花的电脑<br>四 四上的网               |             | Curtors          | 文件名 ①: Synapoys            |                                                                                                    | 打开(1)        |             |
| 3                              |             |                  | 文件系載(①): [Lie Data (+ 1pd) |                                                                                                    | <b>10.00</b> |             |
| YARALAN 🙁                      |             | T Use Disenso    | ECANO DATA                 | ις.<br>I                                                                                                    |              |             |
| isoGen.                        |             | C Any            | C Hastnere C FLEX006 C FL  | LEXID8                                                                                                    |              |             |
| 6款日期: 2004年4月10日星<br>四方 15 37  |             | C Ethernet       | C Duk C FLEXID7 C W        | endar                                                                                                    |              |             |
| 大介: 675 10                     |             | Custore          | <u> </u>                   |                                                                                                    |              |             |
|                                |             | -                |                            |                                                                                                    | -            |             |
|                                |             |                  |                            |                                                                                                    |              |             |
|                                |             |                  |                            |                                                                                                    |              |             |
|                                |             |                  |                            |                                                                                                    |              |             |
|                                |             | Open a fils      |                            | Hot Beady                                                                                                    | a            |             |

2. 在Select Host ID中选择 Ethemet选项, 会自动出现计算机的host

ID号码,注意要与第一步产生的HOSTID号码对比,看是否相同, 理论上是相同的。

| Üben              | - Demension                    |           |   |
|-------------------|--------------------------------|-----------|---|
| oductNeere        | psytopicial synthesis and this | A LOBOR   |   |
| C Arg             | C Hatrane (C RESUL             | r 1.000   |   |
| + Eneret          | C Dist C PLONT                 | C rem.    |   |
| C Faster          | 000067818502                   |           |   |
| 🖵 Uns Daene       | an                             |           |   |
| Select Diserron I | D<br>C Million C Children      | COLUMN 1  |   |
| C start.          | Ciles Crazel                   | C. Second |   |
| C line            | -                              |           | _ |

**3.**之后点击Generate生成一个许可文件,按Save另存为synopsys.dat。 保存至Keygen软件所在目录下E:\saber2011crack\Keygen,关掉

LicGen.exe.

| 2##12##### 👌 💕                                                                               | packs 💋 Vinder                                                                                               | <b>F115</b>                                        | Liefen<br>Liegen d<br>IfA Group |
|----------------------------------------------------------------------------------------------|----------------------------------------------------------------------------------------------------|----------------------------------------------------|---------------------------------|
| <ul> <li>● 都利注个立件</li> <li>● 数制注个文件</li> <li>● 书记十文件统有到 1+6</li> <li>● 以电子副件形式建正此</li> </ul> | EFA FlexLM License Service<br>File ExercePade Holp<br>EFA FlexLM License g                                   | 5875 (Inc.                                         | 2 X                             |
| 文件<br>★ 翻版这个文件<br>其它夜覽 (R)<br>→ saker2011 crack<br>→ 現創文法                                    | Don G<br>Product Name Sumopout Synthesis an<br>Select Hout ID<br>C Any C Hostmone C 1<br>E Diseased C Data C | First Q. Joyca                                     |                                 |
| → R年又18<br>受 円上19倍<br>(本語)                                                                   | C Durton 000067916646                                                                                        | 文件名(D): 「gangaya<br>保存時型(D): [License File ().dat) | (株存 g)<br>王 (株存 g)              |
| 12.55年<br>2月楚年<br>始政目期。2004年4月10日星<br>時六、15.37<br>大小、676 編                                   | C Letters C Link C Hu                                                                                        | 0007 (* Venda<br>medie 8 2001.11 FC 380            |                                 |
|                                                                                              |                                                                                                    | Rede                                               |                                 |

d.在运行处输CMD,点确定。

| 运行     | ? 🛛                                              |
|--------|--------------------------------------------------|
|        | 请键入程序、文件夹、文档或 Internet 资源的名<br>称,Windows 将为您打开它。 |
| 打开 (0) | : end                                            |
|        | 确定 取消 浏览 (B)                                     |

**e.**输入**cd..** 

| 🖾 C:\WINDOWS\system32\cmd.exe                                                |
|------------------------------------------------------------------------------|
| Microsoft Windows XP [版本 5.1.2600]<br><c> 版权所有 1985-2001 Microsoft Corp.</c> |
| C:\Documents and Settings\Administrator>cd                                   |

f.接着是e:

C: \Documents and Settings>e: g.接着输入cd saber2011crack E: \>cd saber2011crack E: \saber2011crack> h.再是cd keygen

E:\saber2011crack>cd keygen

E:\saber2011crack\Keygen>\_

i.继续输入sssverify synopsys.dat,

E:\saber2011crack\Keygen>sssverify synopsys.dat

j.确认后跳出以下界面,可看到SECRET DATA信息。这时不要关掉继续

下一步。

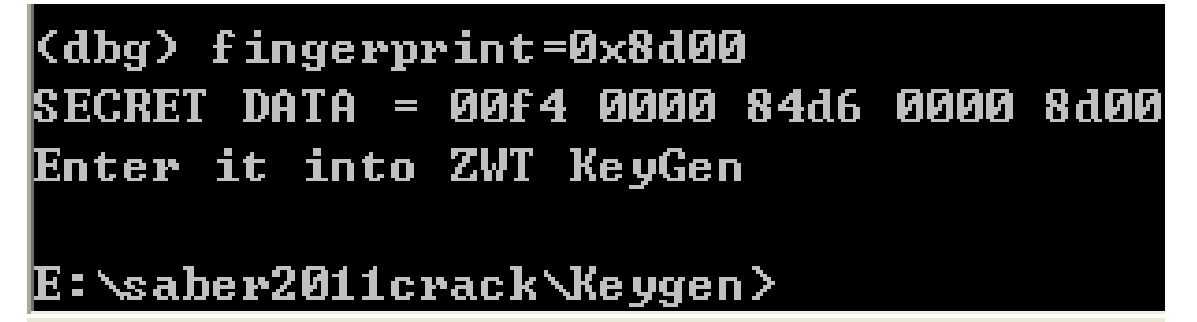

k.再次运行KeyGen.exe填入上面的SECRET DATA信息

点Generate之后在本目录下会产生一个license.dat文件。

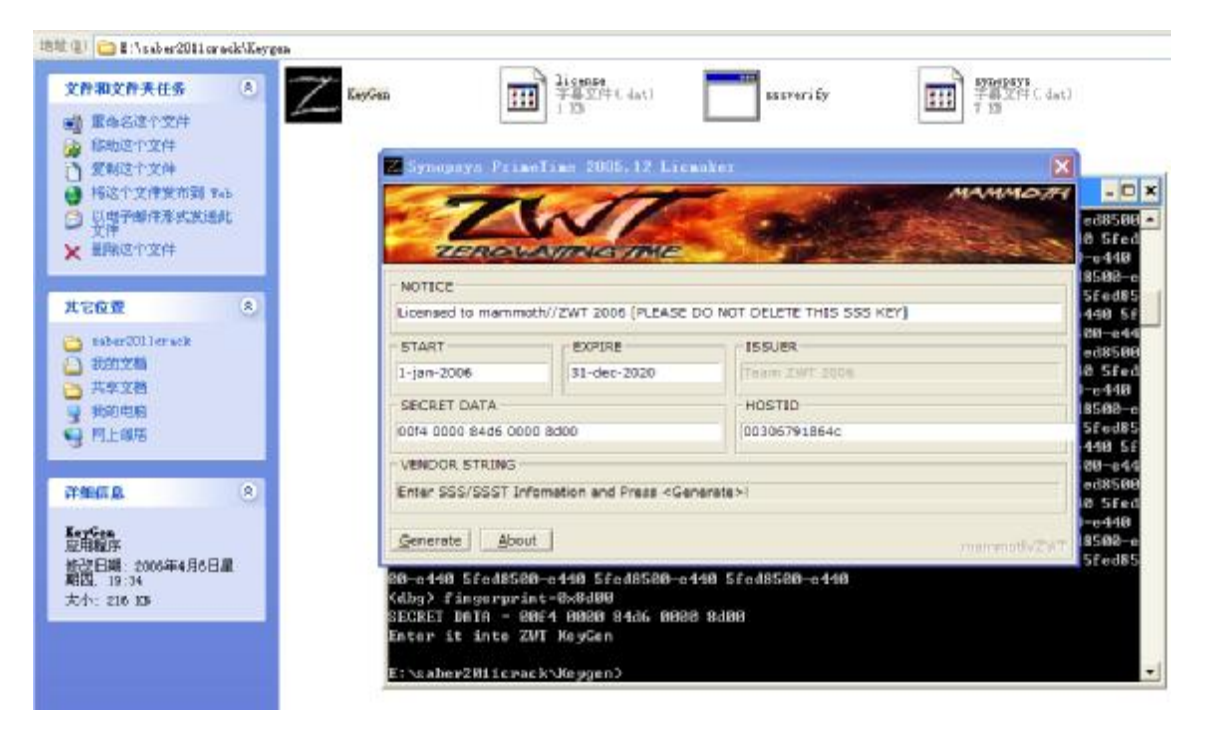

## 1.关掉KeyGen.exe和虚拟DOS界面。用记事本分别打开将license.dat和

synopsys.dat.

| E Iscor                                | ne - 记事本                                                                                                    |   |
|----------------------------------------|----------------------------------------------------------------------------------------------------|---|
| 文件(1)                                  | 编辑(2) 有式(0) 无素(0) 布勒(0)                                                                                                    |   |
| #Synops<br>#For EV                     | ys SCL w10.9.1 License File, Generated by Tean ZWT 2006.<br>ALUATION only. If you like this software, 00% it?                                                                                                    | 3 |
| SERUER<br>Uendor<br>Use_ser<br>Feature | (hest_name) 88386791864c 27880<br>snpsind<br>UER<br>SSS snpsind 1.0 31-dec-2020 uncounted 2E80F972520192F81823 \<br>UEHBOR_STRING-69656 d1088 34cc3 34a80 742ff fbe4a 13184 38dc3 \                                                                                                    |   |
|                                        | 90a39 bfa" HOSTID-0030679186Ac ISSUER-"Team ZWT 2006" \<br>HOTICE-"Licensed to mammoth//ZWT 2006 [PLEASE DO HOT DELETE THIS \<br>SSS KEV]" SN-RK:1978-0:001224:0 START-1-jan-2005                                                                                                    |   |
| 🖡 synep                                | 292 - RTA                                                                                                    |   |
| 文件(2) (                                | 網络(12) 格式(12) 査吾(12) 報助(13)                                                                                                    |   |
| FEATURE                                | Symopsys_main_1 smpslmd 2020.12 31-dec-2020 uncounted AEF05922278E15E06705 \<br>UEHD0R_STRING=^1+SRPID=985F0Fcc& H0STID=90806791864c SUPERSEDE ISSUED=02-dec-2003                                                                                                    | ^ |
| ck-233                                 | SH DE-2474 0-147202-0 STADT 4 5-2 0084                                                                                                    |   |
| FEATURE                                | 34-44.2071-0.1070031031031041-1341-2000<br>Symopsys_main_2 smpslmd 2020.12 31-dec-2020 uncounted 28302902D44630190CEB \<br>UEMNOR STRIMO-1-1-5021D-08560Fcc8, MOSID-00306791864c SUPERSEDE ISSUED-02-dec-2003                                                                                                    | 8 |
| ck-B \                                 | -                                                                                                    |   |
| FEATURE                                | anema.zo/1-0:10700830031001001-000<br>Symopsys_main_3 sepsind 2020.12 31-000-2020 uncounted 3EB0C9E2762191EE787E \<br>UEMO0_STRINC=^1+SCP1D=985F0F0CC6_B0S11D=003067918640_SUPERSEDE_ISSUE0=02-000-2003                                                                                                    |   |
| ck-240                                 |                                                                                                    |   |
| FEATURE                                | SH=HK120/1-0:10/0103:0 31001=1-jan=2000<br>Symopsys_main_4 smpslmd 2020.12 31-dec-2020 uncounted 7E309922416840368FDD \<br>UEMNOR STRIM=7-1-8201D-08560FccR MUSID=0030079186Ac SUPERSEDE ISSUED=02-dec-2003                                                                                                    |   |
| ck-245                                 |                                                                                                    |   |
| FEATURE                                | 34mma.2071-0.1070831031001001<br>Synopsys_main_5 smpslmd 2020.12.31-dec-2020 uncounted 3E705942F36ABDEA2A29 \<br>UEMOOR STRIMS=11-5APID=985F0FccA BOSID=88306791864c SUPERSEDE ISSUED=02-dec-2003                                                                                                    |   |
| ck=252                                 |                                                                                                    |   |
| FEATURE                                | SH-RK:2671-0:167603:0 START-1-jan-2006                                                                                                    |   |
| FERIURE                                | Symopsys_main_6_smpsilmd_zwzw.12_31-dec-zwzw_uncounced_m230899/2189/2F6934169_%<br>WEMDOR_STRING=^1+S&PID-985F0Fcc6_H0STID=00306791864c_SUPERSEDE_ISSUED=02-dec-2003                                                                                                    |   |
| CR-46 \                                | CH. NY. 9174 0.4171/00-0 27407 4 4 0041                                                                                                    |   |
| FEATURE                                | эления госланото соизго 31000 = 100 / 2000 / 2000 |   |
| ck=71 \                                |                                                                                                    |   |
|                                        | 7M=NW150/1-0110/06910 2100101-190-2000                                                                                                    | × |
|                                        | La 1, Col 1                                                                                                    |   |

#### m.将license.dat中的Feature SSS如下图,复制到synopsys.dat的未尾部

分,确认无误后保存并退出。

🚺 license - 记事本 文件(F) 编辑(E) 格式(D) 查看(V) 帮助(H) #Synopsys SCL v10.9.1 License File, Generated by Team ZWT 2006. #For EVALUATION only. If you like this software, BUY it! SERVER <host\_name> 00306791864c 27000 VENDOR snps1md USE SERVER FEATURE SSS snps1md 1.0 31-dec-2020 uncounted 2E80F972520192F81823 \ VENDOR STRING="69656 d1d88 34cc3 34a80 742ff fbe4a 13184 38dc3 \ 9ba39 bfa" HOSTID=00306791864c ISSUER="Team ZWT 2006" \ NOTICE="Licensed to mammoth//ZWT 2006 [PLEASE DO NOT DELETE THIS \ SSS KEY]" SN=RK:1978-0:001224:0 START=1-jan-2006 🚺 synopsys - 记事本 文件(F) 编辑(E) 格式(D) 查看(V) 帮助(H) PACKAGE Synopsys main 7 snps1md 2020.12 E020A0111FB1D5F7BDBF COMPONENTS="SABERRT ADI \ SABERRT\_ADI\_MEMSSE SABERRT\_AP2633 SABERRT\_FE SABERRT\_FE\_MEMSSE SABERRT\_HIL \ SABERRT HIL MEMSSE SABER BUNDLE SABER DEV MM SABER GUIDE SABER GUIDE MEMSSE SABER HARNESS \ SABER\_HARNESS\_NETLISTER SABER\_INTERFACE SABER\_INTERFACE\_MEMSSE SABER\_LEAPFROG\_MM \ SABER\_MODELSIM\_MM\_SABER\_MODELSIM\_MM\_MEMSSE\_SABER\_MODELSIM\_PLUS\_MM\_\ SABER MODELSIM PLUS MM MEMSSE SABER MODELSIM UHDL MM SABER MODELSIM UHDL MM MEMSSE \ SABER\_MODELSIM\_VLOG\_MM\_SABER\_PLUGNSIM\_MM\_SABER\_QSIM\_MM\_SABER\_QVSPRO\_MM\_SABER\_RT\_MM\_\ SABER\_RT\_MM\_MEMSSE SABER\_RUNTIME SABER\_SCOPE SABER\_SCOPE\_MEMSSE SABER\_SIMMATRIX\_MM \ SABER SIMULATOR SABER SIMULATOR MEMSSE" ck=1 PACKAGE Synopsys main 8 snps1md 2020.12 5050E0C139D9D200BF91 COMPONENTS="SYMLIB POWER \ SYMLIB\_POWER\_MEMSSE TESTIFY TESTIFY\_MEMSSE TESTIFY\_NETLISTER TESTIFY NETLISTER MEMSSE \ THERM\_TOOL\_THERM\_TOOL\_MEMSSE\_TLU\_TOOL\_TLU\_TOOL\_MEMSSE\_TR\_ANALYSIS\_TR\_ANALYSIS\_MEMSSE VEHICLE\_ELECTRIC\_LIB VEHICLE\_ELECTRIC\_LIB\_MEMSSE VENDOR\_LIBRARY VENDOR LIBRARY MEMSSE \ VERIAS HSPICE COMPILER VERIAS SIMULATOR VIEWLOGIC FRAMEWAY VIEWLOGIC FRAMEWAY MEMSSE UIEWLOGIC NET UIEWLOGIC NET MEMSSE WF API HSPICE WF API HSPICE MEMSSE WF API MEMSSE WF\_API\_STARSIM WF\_API\_STARSIM\_MEMSSE UHDLAMS\_TAURILI UHDLAMS\_TAURI" ck=2 FEATURE SSS snps1md 1.0 31-dec-2020 uncounted 2E80F972520192F81823 \ VENDOR STRING="69656 d1d88 34cc3 34a80 742ff fbe4a 13184 38dc3 \ 9ba39 bfa" HOSTID=00306791864c ISSUER="Team ZWT 2006" \ NOTICE="Licensed to mammoth//ZWT 2006 [PLEASE DO NOT DELETE THIS \ SSS KEY]" SN=RK:1978-0:001224:0 START=1-jan-2006 Ln 119, Col 50

**n**.将synopsys.dat复制到D:\Synopsys目录(或者你的安装目录下,我

是以安装在D盘以例的,如果你装在别的盘请复制到相应路径)。

15.设置环境变量具体操作步骤:1.右键点击"我的电脑" --- > "属性"--- >

"高级"---》"环境变量"---》新建---》变量名,变量名=

LM\_LICENSE\_FILE 变量值= D:\Synopsys\synopsys.dat。确保无误后

| 3规 计算机                                                                      | 名 硬件 高级 自动]                                                                                                    | 更新 远程                                                         |
|-----------------------------------------------------------------------------|----------------------------------------------------------------------------------------------------|---------------------------------------------------------------|
| 「境变量                                                                        |                                                                                                    | <b>?</b> 🗙                                                    |
| -                                                                           |                                                                                                    |                                                               |
| 新建系统                                                                        | <b>医</b> 量                                                                                                    | 2 🛛                                                           |
| -                                                                           |                                                                                                    |                                                               |
| 变量名 (图                                                                      | : LM_LICENSE_FILE                                                                                              |                                                               |
| · ────────────────────────────────────                                      | D:\Symonsys\symon                                                                                              | isvs dat                                                      |
|                                                                             |                                                                                                    | all and                                                       |
|                                                                             |                                                                                                    |                                                               |
|                                                                             | <b></b>                                                                                                    | 定 取消                                                          |
|                                                                             |                                                                                                    |                                                               |
| 至较亦且。                                                                       |                                                                                                    |                                                               |
| 系统变量 (2                                                                     |                                                                                                    |                                                               |
| 系统变量 (S<br>变量                                                               |                                                                                                    |                                                               |
| 系统变量 (S<br>变量<br>ComSpec<br>FP NO HO:                                       |                                                                                                    | 臣 取消<br>                                                      |
| 系统变量(S<br>变量<br>ComSpec<br>FP_N0_H0:<br>NUMBER_0                            | 值<br>C:\WINDOWS\system3<br>I_C NO<br>_PR 2                                                                     | È<br>32\cmd. exe                                              |
| 系统变量 (S<br>交量<br>ComSpec<br>FP_N0_H0:<br>NUMBER_0:<br>OS<br>P-41            | 确注<br>值<br>C:\WINDOWS\system3<br>I_C NO<br>_PR 2<br>Windows_NT<br>C:\WINDOWS\===tes                            | E 取消                                                          |
| 系统变量(S<br>交量<br>ComSpec<br>FP_NO_HO:<br>NUMBER_O:<br>OS<br>Path<br>DATURDYT | 值<br>C:\WINDOWS\system3<br>I_C NO<br>_PR 2<br>Windows_NT<br>C:\WINDOWS\system3<br>COM: RVR. PAT. C             | È 取消<br>32\cmd.exe<br>32;C:\WINDOWS; ♥                        |
| 系统变量 (S<br>变量<br>ComSpec<br>FP_NO_HO:<br>NUMBER_OI<br>OS<br>Path<br>PATHEVT | 值<br>C:\WINDOWS\system3<br>I_C NO<br>_PR 2<br>Windows_NT<br>C:\WINDOWS\system3<br>COM: RVR: PAT: CI            | E 取消<br>32\cmd.exe<br>32;C:\₩INDOWS; ▼<br>m. VPC. VPP.        |
| 系统变量 (S<br>交量<br>ComSpec<br>FP_NO_HO:<br>NUMBER_OI<br>OS<br>Path<br>DATUDVT | 值<br>C:\WINDOWS\system3<br>I_C NO<br>_PR 2<br>Windows_NT<br>C:\WINDOWS\system3<br>COM: RVR. PAT. C<br>新建(W) 编辑 | E 取消<br>32\cmd.exe<br>32;C:\\WINDOWS;<br>■. \VDC. \VDV.<br>■. |

点确认。好了到这里安装破解就已经全部完成了。

注: 启动saber,若系统开启了防火墙和杀毒软件,会提示Aim.exe 或aimsh.exe访问网络,要允许和解除阻止,否则启动不了。 以上安装激活步骤是以D盘为例,如果你是装在别的盘或别的路径, 请自行修改至相应的路径即可。软件安装注册失败多数原因都是由于 杀毒软件造成,所以,请关闭再安装激活是最好的了! 下面截两个图片验证一下吧!

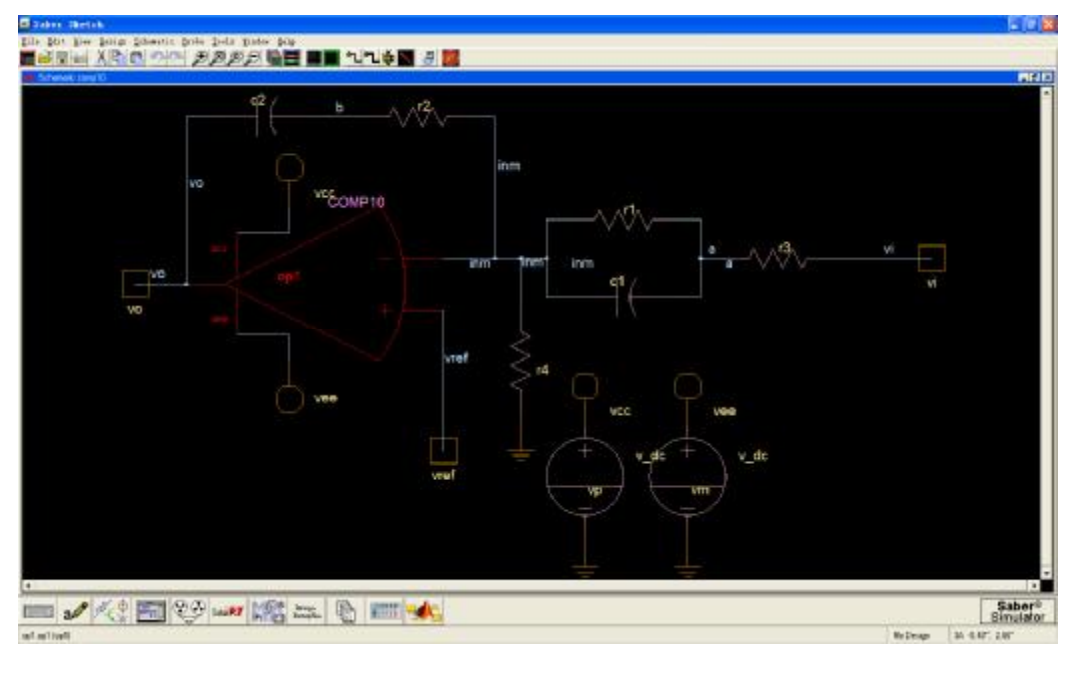

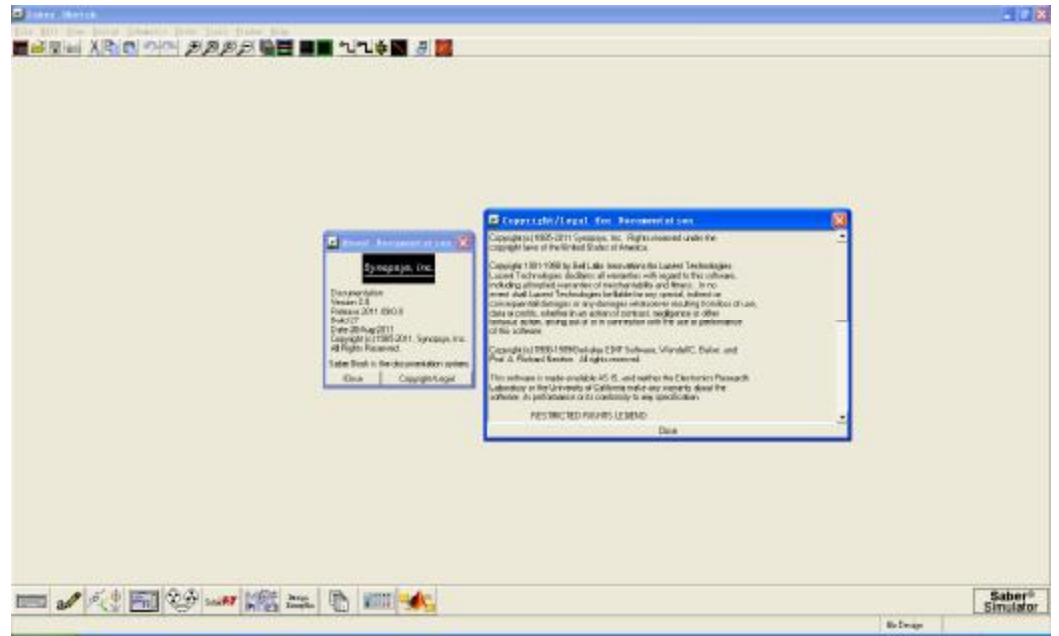